# **QRG – TEST CANDIDATE REGISTRATION**

#### **Guide Summary**

This Quick Reference Guide covers the process of registering a new Profile with Certiport, registering with each desired exam provider, and accepting the Non-Disclosure Agreement (NDA) for each provider.

# **Registering a New Profile**

1. To begin, navigate to the Certiport website at www.certiport.com.

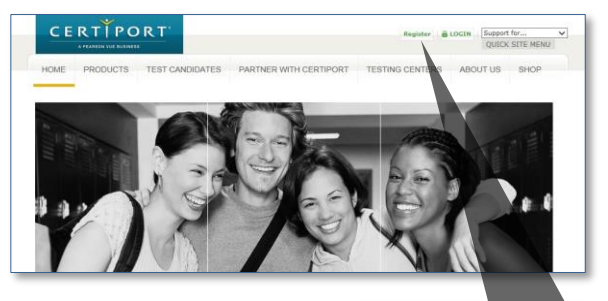

 Next, click on the green <u>"Register</u>" link in the top right-hand corner of the page.

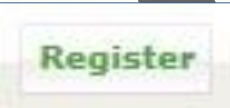

 Complete all required fields on the first page of the User Registration Pathway - the "<u>Welcome</u>" page.

| Welcome to Certiport | Preferred language:                                                                                                    | English V                                                                                                    |  |
|----------------------|----------------------------------------------------------------------------------------------------|----------------------------------------------------------------------------------------------------|--|
| Account Setup        | Country: *                                                                                                    | <-Select->                                                                                                    |  |
| Personal Information | Walcome to Particost User B.                                                                                                    | enistration. This is the first stars to accessing alphally perpendiced cartification assess and unbedoing                                                                                                    |  |
| Profile              | the many resources available                                                                                                    | e to you.                                                                                                    |  |
| Choose A Purpose     |                                                                                                    |                                                                                                    |  |
| Summery              | Certiport Privacy Statem                                                                                                    | ent *                                                                                                    |  |
|                      | and our test program overest including Centropic as the data controller. In addition, some test program overers have their own,<br>possibly difference, priver policies. |                                                                                                    |  |
|                      | PD71                                                                                                    |                                                                                                    |  |
|                      | GP27                                                                                                    |                                                                                                    |  |
|                      | GP27                                                                                                    |                                                                                                    |  |
|                      | GP27                                                                                                    | C     C     C |  |
|                      | GP27.<br>Enter the characters shown or<br>above image: *<br>To avoid creating duplicate u<br><i>com Austering</i> duplicate u<br>(* indicase a required field)           | en the                                                                                                    |  |

The Welcome Page asks for the following information:

- <u>Preferred Language:</u> The item selected here will cause any pages within our website that have translations to appear in the language chosen. Please note that not all pages have been localized, and that the default language displayed if the translation does not exist will be English.
- <u>Country of Residence</u>
- <u>Certiport Privacy Statement</u>
- <u>CAPTCHA Security Verification</u>

#### 4. Next, complete the "<u>Account Setup</u>" page.

| Welcome to Certiport<br>Account Statup<br>Profile<br>Coose A Purpose<br>Suremary | First name:"<br>Middle name:<br>Last name:"<br>This is exactly how your name w                                                                                                    | vil appear on your certificate(x).                                                                                                    |  |  |
|----------------------------------------------------------------------------------|----------------------------------------------------------------------------------------------------|----------------------------------------------------------------------------------------------------|--|--|
|                                                                                  | Month         Day         Year           Birthdate:**         C-stelet-> V         V         V           If you forget, your username or password and need to use automated assistance to retrieve them, you will be asked for your birthdate in order to verify your alexies.         Steletone         Steletone |                                                                                                    |  |  |
|                                                                                  | LOGIN INFORMATION                                                                                                    |                                                                                                    |  |  |
|                                                                                  | Usemame: *                                                                                                    |                                                                                                    |  |  |
|                                                                                  | Pasaword:"<br>Confirm password: "<br>Glamanne and password: must be at lea<br>You will use this information to leave to<br>information. Reep your credenitials in                                                                                                    | en of diversion's to length and notates not papers. Non-sorth are case amenters,<br>and a diversion's user particular, and access tokin at www.amengord.case. You will resorve an ameni casesaring the<br>a soft above.                                                 |  |  |
|                                                                                  | Pasawors:"<br>Confirm password: "<br>Usernane and password: "<br>Vis will use this information to legin to<br>information. Keep your creekentials is<br><u>BECURITY QUESTIONS/ANSWER</u>                                                                                                    | and characteria is length and centers no space. Patientifica are case sentition. tate cases, view part halfs, and dates total at www.antiport.com. You will nerve an ereal constrainty the<br>a sub-place. 55 55                                                        |  |  |
|                                                                                  | Passwords: "<br>Confirm passwords"<br>Username and password must be at lea<br>the will use the information to login to<br>information. Keep your credentable is<br>accurately count username an password<br>Security Question 12."                                                                                 | er i d'anatara a langh pad antar na gaose. Pain-oth an casa sentes.<br>Site antar, es eur valait, sel access test a vain antiper casa sentes.<br>El<br>d'an all handes ta provide de anasente para sente gastation in order to welly para dentes.<br>El<br>C Site C - V |  |  |

The Account Setup page is where you will enter your Name and Age, create your Username and Password, and select the Security Questions to be used for potential Account recovery.

**Note:** The credentials entered here will be used not only to access your account, transcripts, and tools within the website, but will also be used to begin all Certiport-based certification exams and practice tests within the Console 8 or Online/LMS exam delivery systems.

5. The next step in the User Registration Pathway is to complete the **"Personal Information"** page.

| Welcome to Certiport                                                             | CONTACT INFORM                                                                                                    | ATION     |                                                  |                        |  |
|----------------------------------------------------------------------------------|----------------------------------------------------------------------------------------------------|-----------|--------------------------------------------------|------------------------|--|
| € Acount Stato<br>Personal Information<br>Profile<br>Cloved & Fragone<br>Summary | Your email address will be required if you forgic your unername or passend and for official Cartoort communities. Cartoort email address will be required for the test of the test of the test of the test of the test of the test of the test of the test of test of |           |                                                  |                        |  |
|                                                                                  | MAILING ADDRES                                                                                                    | 85        | 121                                              |                        |  |
|                                                                                  | CERTIE                                                                                                    | ORT       | 30000E                                           |                        |  |
|                                                                                  | Line 1:*<br>Line 2:<br>City1*<br>State/Province<br>Zo/Postal Cod                                                                                                    | Sean Gray | ailed to an address other than the "Haling Addre | ss" listed above, spec |  |

CERTIPORT

A PEARSON VUE BUSINESS

On the Personal Information page you will enter your contact E-mail Address, your Mailing Address, and specify any optional information such as Phone Number, Student ID, and Alternate Mailing Address.

6. Next, complete the "Profile" (demographic) page.

| User Registration                                                                |                                                                           |
|----------------------------------------------------------------------------------|---------------------------------------------------------------------------|
| © Welcome to Certiport<br>© Account Setup<br>© Personal Information<br>> Profile | Are you currently enrolled as a student (part-time or full time)?* Ves No |
| Choose A Purpose<br>Summary                                                      | Are you currently employed?* Ves No Gender ONale Female Exercise Second   |

When you click "<u>Submit</u>" on the Profile page your account will be created and you will be sent an e-mail confirmation with your Username.

7. Complete the "Purpose" page.

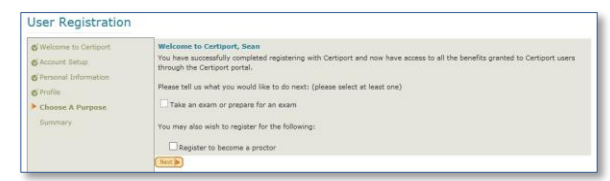

# **QRG – TEST CANDIDATE REGISTRATION**

The Purpose page is where you will indicate the types of activities you wish to perform under the new account. For Test Candidates, please checkmark "<u>Take an exam or</u> <u>prepare for an exam</u>" and then click "<u>Next</u>".

## X Take an exam or prepare for an exam

**Note:** Creating a Certiport profile is also the first step to becoming a Proctor, Teacher, and/or other administrative roles within the Certiport website which are not covered within this document.

# Exam Program Registration & Accepting the NDA

You can save time and avoid disruptions when testing by completing the information on the **Program Registration** page now. Each exam program requires additional registration except for the IC3, which will automatically be populated from the previous steps. Registration for programs you will not be testing in may be skipped.

1. Click on the "<u>Register</u>" button for each exam provider in which you will be taking an exam. You can use your Certiport profile information to populate and submit for each account, which will then sync all future certification data with said test provider.

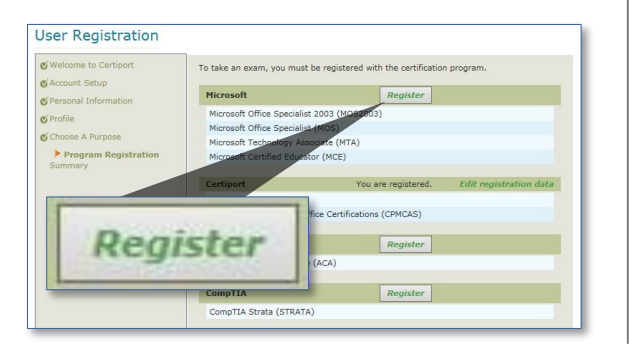

2. You will also be asked to sign the NDA (non-disclosure agreement) within each individual program registration page. It is possible to submit your information and be shown as "registered" on the Program Registration page without actually accepting the NDA for each program provider. Ensure you have completed the extra step of clicking on the NDA link in order to read and accept it.

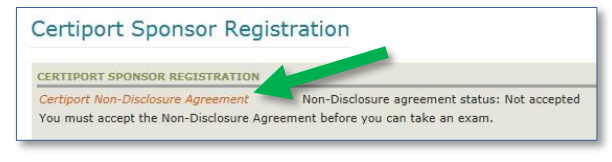

**Note:** It will be necessary to maintain additional profiles at some third-party program's sites in order to access certain certificates and transcripts that are not fulfilled by Certiport (e.g. Microsoft). Please contact Customer Service for more information on fulfillment.

 When you have finished registering with each desired program provider and have accepted all corresponding NDAs click "<u>Next</u>".

**Note:** The profile page can be accessed at any time to register for additional programs, or to go back and sign an NDA prior to testing.

 The final page in the User Registration pathway is the <u>"Summary</u>" page. If you have completed all the steps in the pathway you may click <u>"Finish</u>".

| Jser Registration                                                                                                    |                                                                                                    |
|----------------------------------------------------------------------------------------------------|----------------------------------------------------------------------------------------------------|
| © Welcome to Certiport<br>© Account Setup<br>© Personal Information<br>© Profile<br>© Choose A Purpose<br>© Program Registration<br>> Summary | Congretulations Sean. You have successfully completed<br>Vecual formation<br>Versual formation<br>Versual<br>Versual |

After the Summary page you will be signed into the website for the first time and be taken to the home page of the **Test Candidate** role.

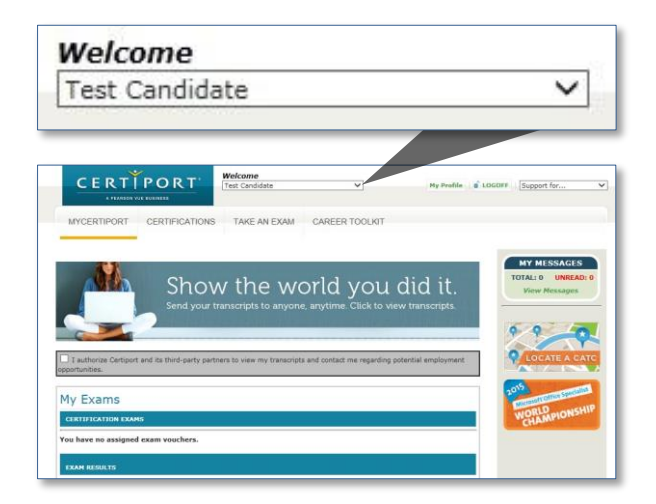

CERTIPORT

A PEARSON VUE BUSINESS

This guide only covers the User Registration process. For information on the features and tools available to you under this new role, please visit our Test Candidate support page.

### **Contacting Support**

Test Candidate Only Support: 800.497.8923 Customerservices@certiport.com

Technical Support: 888.999.9830 Escalations to Technical Support are facilitated by Customer Service <u>Technicalsupport@certiport.com</u>

**PRODUCT TRAINING – NOVEMBER 2015**